303 Perimeter Center North Suite 202, Floor 6

# newschannel update

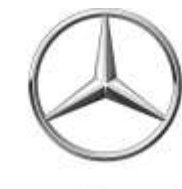

| TO: | Parts Managers and Parts Advisors<br>Service Managers and Service Advisors | FROM: Dealer Assistance Center |
|-----|----------------------------------------------------------------------------|--------------------------------|
| RE: | Weekly Parts Update                                                        | DATE: January 20, 2017         |

## PAC SERVICE REQUEST VOLUME

For the week of January 9<sup>th</sup>, the PAC received **76** Sprinter service requests.

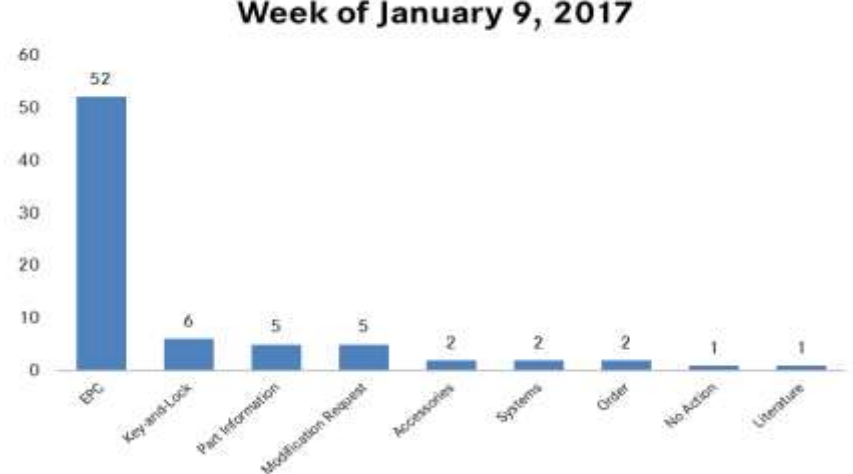

## PAC Service Request Volume Week of January 9, 2017

\*The above chart does not include emails or faxes.

## **PROGRAMS AND PRODUCT UPDATES**

#### Warranty

- EVA An EVA Pilot Environment is available from January 23 February 17; accessible through NetStar 5 → Links. You will be able to navigate and become more familiar with the EVA claim processing system and all the facets of claim entry/coverage experienced on your day-to-day role.
- VMI and WSG Online The following enhancements are available via the Service link as of January 23: VMI, WSG Online and Take a Tour.

Please refer to the above referenced Warranty NCAs dated January 20, 2017 for additional information.

## **PROGRAMS AND PRODUCT UPDATES (continued)**

#### M-B CV Certified Collision Program

The Certified Collision Program is introducing the M-B Commercial Vehicle Certified Collision Program (MBCVCCP). The program is an extension of our current program tiers with a focus on Sprinter and Metris repairs and provides dependable repair facilities that meet the requirements of larger vehicles.

Please refer to the *Mercedes-Benz Commercial Vehicle Certified Collision Program – January 2017 Launch* NCA dated January 20, 2017 for additional information.

### **PAC Website Enhancements**

We are pleased to announce the implementation of the following PAC website enhancements:

- 1. Sitemap: Quickly navigate through website tabs via sitemap links
- 2. Search: Query specific topics for review

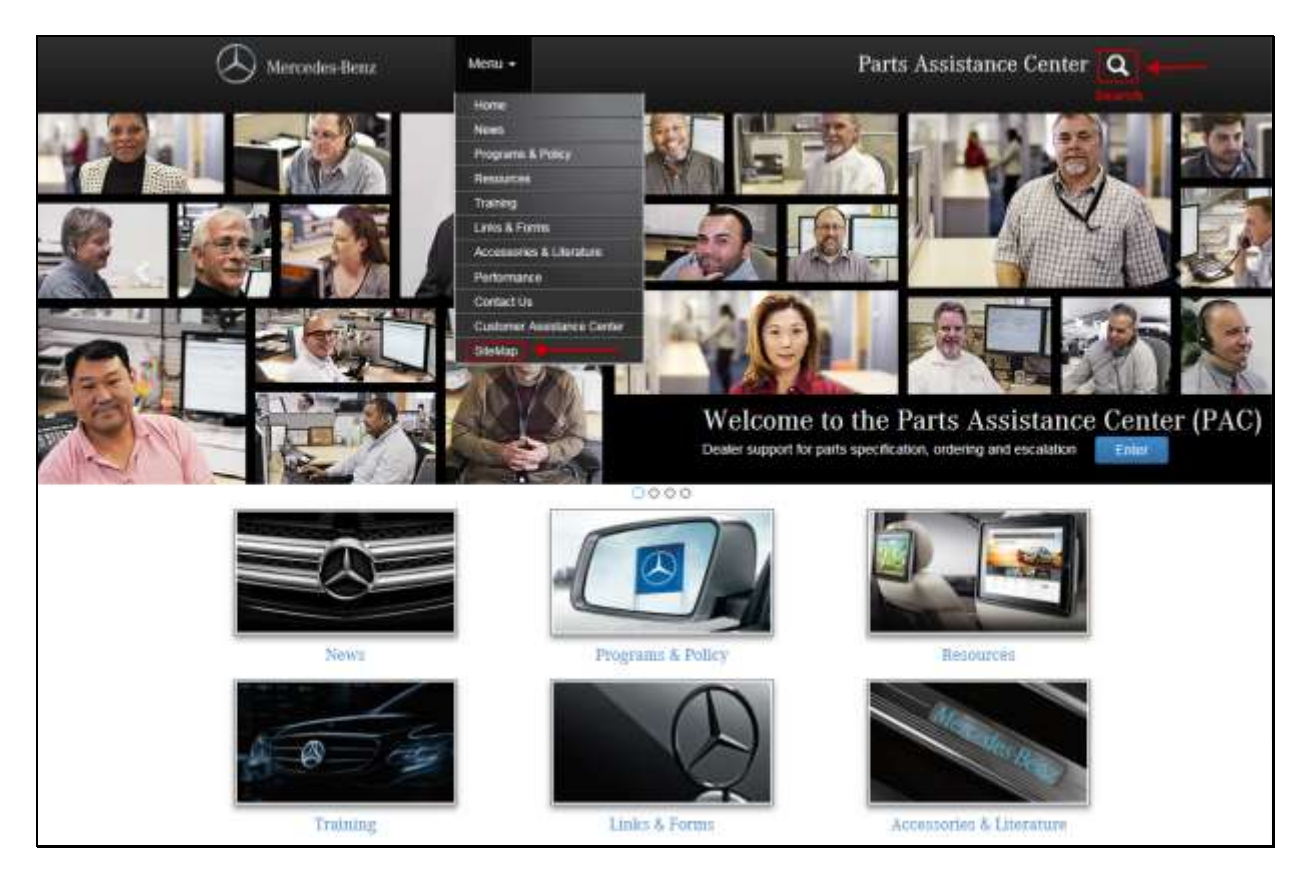

We believe these features will enhance your browsing experience.

Please contact Marsha Pettway (PAC) with questions on these new features, (201) 573-2209 or Marsha.Pettway@mbusa.com.

## Tip of the Week: How to Look Up Engine Part Numbers

Using the EPC, enter the complete VIN number in the system.

- 1. Click on the data card icon
- 2. Click on the engine number in the data card or the word "engine"
- 3. The result will be the engine number

| identification number WDD 💌 2130481A164876       | - V002FH3849HA164878                         | <i>3</i> 🧸 I | 3 🦞 📓 📄 🧳 🚺 🤞 |  |
|--------------------------------------------------|----------------------------------------------|--------------|---------------|--|
| MD mode * 1. Car * 213048 E 300 * 213.048 * 1    | iroup.*                                      | ¢            |               |  |
| step #1 click on datacard icon                   |                                              | #1           |               |  |
| step #2 click on the engine # in the<br>datacard | #2 click on the engine # in the<br>datacard  |              |               |  |
| Datacard                                         |                                              |              |               |  |
| EPC                                              |                                              |              | 234           |  |
| Identification number: WDD21304814164876.2       | IN: WDD2F4JB4HA164876                        |              |               |  |
| Engrie<br>SA tode<br>Springs Delivery date:      | E 300<br>0 7 7 77 40015<br>16 11 2016        |              |               |  |
| Paint code 1:<br>Equipment:                      | 040U BLACK<br>1254 INITATION LEATHER - BEIGE |              |               |  |
| Engine no.:<br>Transmission:                     | 274820 36 923718<br>725608 00 817822 #2      |              | 2             |  |

| Options Functions search what's new rips and thois neip                                                                 |             |
|----------------------------------------------------------------------------------------------------|-------------|
| tification number WDD * 2130481A164876 * //DD2F43B4HA164876                                                             | 😹 🚉 i 🗹 🐙 🖻 |
| mode ▼ 1. Cer ▼ 213048 € 300 ▼ 213.048 ▼ Group ▼                                                                        |             |
| / Datacard                                                                                                    | <b>—</b> X  |
| EPC EPC                                                                                                    | I 4         |
| Identification number: WDD2130481A164876.2 VIN: WDD2F4JB4HA164876 Engine no.: 274920.30.923718                          |             |
| Chassis Chassis Socie Springs Major assembly variant A 274 010 17 12 Add to shopping list This is the spare part for an | Engine      |